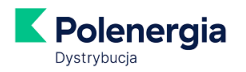

### Moja Polenergia - FAQ

- 1. Co to jest Moja Polenergia?
- 2. Kto może korzystać z Mojej Polenergii
- 3. Co to jest MFA czyli uwierzytelnienie wieloskładnikowe?
- 4. Mam już konto w Mojej Polenergii, jak mogę aktywować MFA czyli uwierzytelnienie wieloskładnikowe?
- 5. Jak uzyskać dostęp do Mojej Polenergii?
- 6. Formularz rejestracji wypełniony, jak się zalogować?
- 7. Nie mogę się zarejestrować, co robić?
- 8. Nie pamiętam hasła, co robić?
- 9. Nie pamiętam loginu, co robić?
- 10. Nie mogę się zalogować, co robić?
- 11. Ile kosztuje założenie i prowadzenie konta w serwisie?
- 12. Czy korzystanie z Mojej Polenergii jest bezpieczne?
- 13. Na jakich urządzeniach będzie działać Moja Polenergia?
- 14. Jakie oprogramowanie jest przydatne w czasie korzystania z serwisu?
- 15. Jak sprawdzić aktualne saldo?
- 16. Jak opłacać rachunki?
- 17. Skąd mam wiedzieć, że pojawił się nowy dokument dotyczący płatności?
- 18. Jak mogę sprawdzić ile prądu zużywam?
- 19. Czy muszę się logować do Mojej Polenergii zawsze, gdy chcę zobaczyć fakturę?
- 20. Jak aktywować e-fakturę w Mojej Polenergii?
- 21. Jak mogę zmienić swoje dane (adres e-mail kontaktowy, adres e-mail do wysyłki faktur, adres korespondencyjny itp.)?
- 22. Jak szybko będę obsługiwany/obsługiwana poprzez serwis?
- 23. Jak usunąć moje konto w Mojej Polenergii?

\_\_\_\_\_

#### 1. Co to jest Moja Polenergia?

To Elektroniczne Biuro Obsługi Klienta dostępne zarówno na stronie <u>www.moja.polenergia.pl</u>, jak i w aplikacji mobilnej Moja Polenergia.

- prosty i szybki dostęp do faktur i salda
- wygodne i bezpieczne płatności elektroniczne
- dane dotyczące zużycia energii elektrycznej
- powiadomienia o wystawieniu faktury i zbliżającym się terminie płatności
- oszczędność papieru

#### 2. Kto może korzystać z Mojej Polenergii

Klienci z segmentu gospodarstw domowych, osoby prowadzące jednoosobową działalność gospodarczą rozliczanie w grupach taryfowych G oraz klienci biznesowi.

Dla Klientów indywidualnych dostępny jest zarówno serwis pod adresem <u>www.moja.polenergia.pl</u> jak i Aplikacja Moja Polenergia, natomiast dla Klientów biznesowych dostępny jest tylko serwis na stronie <u>www.moja.polenergia.pl</u>.

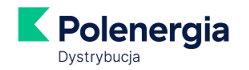

#### 3. Co to jest MFA czyli uwierzytelnienie wieloskładnikowe?

MFA (Multi Factor Authentication) jest to weryfikacja Użytkownika podczas logowania i innych wrażliwych czynnościach wykonywanych w aplikacji. Uwierzytelnienie Użytkownika następuje na podstawie znajomości loginu, hasła oraz dodatkowego kodu otrzymywanego drogą mailową lub w wiadomości SMS, w zależności od wybranego przez Użytkownika kanału komunikacji.

#### Jak to działa?

Podczas logowania (następującego po aktywacji MFA) po podaniu adresu e-mail i hasła wymagane jest wpisanie **6-cyfrowego** kodu uwierzytelniającego. Kod ten zostanie dostarczony drogą mailową lub w wiadomości SMS. Podczas wprowadzania kodu masz możliwość zapamiętania urządzenia, na którym wprowadzasz kod. Pozwoli to na logowanie na tym urządzeniu bez użycia MFA przez 6 kolejnych miesięcy.

4. Mam już konto w Mojej Polenergii, jak mogę aktywować MFA czyli uwierzytelnienie wieloskładnikowe?

#### Wejdź w Ustawienia.

|                                                                    | Ustawienia                                                                                                    |                             |                                                                                                    | Sjoerd1 Rejczak                                           | × (2) | ~ |
|--------------------------------------------------------------------|----------------------------------------------------------------------------------------------------|-----------------------------|----------------------------------------------------------------------------------------------------|-----------------------------------------------------------|-------|---|
| Polenergia                                                         |                                                                                                    |                             |                                                                                                    |                                                           |       |   |
| 요 Moje centrum<br>④ Moje faktury<br>요 Moje zużycie<br>쯔 Wiadomości | Moje soldo ()<br>Mazz nieuregulowane płotności w ilości 1 szt.<br>Od terminu płotności minęło 4 miesiące<br>Łoczne soldo<br>74,84 zł Zapłać | Sprawdź nową ofertę!        | <ul> <li>Moje konto</li> <li>Numer platnika</li> <li>12345678</li> <li>Pan / Pani</li> <li>Jan Kowalski</li> </ul> | Moje umowy<br>Atywne umowy<br>1<br>Historyczne umowy<br>0 |       |   |
| () Ustawienia                                                      | Moje dane konta Ermail login.klienta@emoil.pl                                                                                               | Telefon (1)<br>+48123456789 | Zmleft hasto                                                                                                    | Aktywuj MFA                                               |       |   |
|                                                                    | 🚍 Moje dane płatnika                                                                                                    |                             |                                                                                                    |                                                           |       |   |

Kliknij w **Aktywuj MFA** i wybierz kanał komunikacji dwuskładnikowej przez który będziesz otrzymywać kody MFA – *Telefon* lub *E-mail*:

|      |                            | Wybier      | z ścież | kę MFA      |        |  |
|------|----------------------------|-------------|---------|-------------|--------|--|
| Ka   | ınał komunikacji dwuskładı | nikowej (j) |         |             |        |  |
|      | Telefon                    |             | LUB     |             | E-Mail |  |
| Akty | wacja MFA jest nieoc       | lwracalna   |         |             |        |  |
|      |                            | Zamknii     |         | Aktywuj MFA |        |  |

K

a) Jeśli wybierasz *Telefon*, wprowadź numer na tym ekranie wybierając odpowiedni kierunkowy Państwa, z którego pochodzi numer. Domyślnie ustawiona jest Polska. Po wprowadzeniu wybierz *Aktywuj MFA*.

**Uwaga!** Jeśli przy rejestracji podałeś/łaś numer telefonu, podstawi się on w poniższym polu i nie będzie możliwa jego zmiana.

| Wybierz ścieżkę MFA                       |       |
|-------------------------------------------|-------|
| Kody MFA będą wysyłane na numer telefonu: | ZMIEŃ |
| +48 123-456-789                           |       |
| Aktywacja MFA jest nieodwracalna          |       |
| Zamknij Aktywuj MFA                       |       |
|                                           |       |

b) Jeżeli wybierasz *E-mail*, domyślnie podstawi się adres e-mail jakiego używasz do logowania do Mojej Polenergii i nie można go zmienić. Po wprowadzeniu wybierz *Aktywuj MFA* 

| Kody MFA będą wysyła | ine na adres: | ZMIE |
|----------------------|---------------|------|
| login.klienta@ema    | ail.pl        |      |
|                      |               |      |
| ktywacja MFA jest    | nieodwracalna |      |

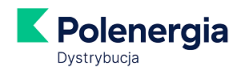

Po wybraniu kanału komunikacji oraz wprowadzeniu danych i naciśnięciu *Aktywuj MFA* pojawi się prośba o wpisanie kodu MFA:

| Wprowadź kod MFA<br>Wprowadź kod MFA<br>sktywacja MFA jest nieodwracalna | Wprowadź kod MFA<br>Wprowadź kod MFA                | Podaj kod aktywacyjny MFA       |  |
|--------------------------------------------------------------------------|-----------------------------------------------------|---------------------------------|--|
| Wprowadź kod MFA<br>ktywacja MFA jest nieodwracalna                      | Wprowadź kod MFA<br>ktywacja MFA jest nieodwracalna | Wprowadź kod MFA                |  |
| ktywacja MFA jest nieodwracalna                                          | ktywacja MFA jest nieodwracalna                     | Wprowadź kod MFA                |  |
|                                                                          |                                                     | ktywacja MFA jest nieodwracalna |  |

Jeżeli wprowadzony kod MFA jest prawidłowy, zobaczysz ekran z informacją o aktywacji MFA (uwierzytelniania wieloskładnikowego).

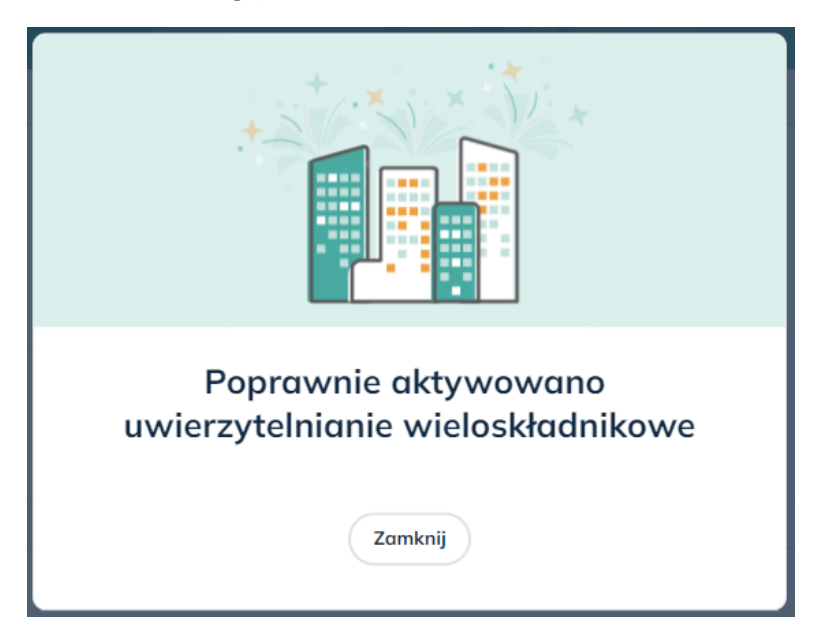

#### 5. Jak uzyskać dostęp do Mojej Polenergii?

#### Sposób 1

Dostęp możesz aktywować samodzielnie po otrzymaniu pierwszej faktury:

a. Wejdź na stronę <u>www.moja.polenergia.pl</u> i wybierz przycisk "Zarejestruj się"

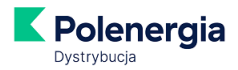

| Wolsz adre  | s =-mail    |     |         |     |
|-------------|-------------|-----|---------|-----|
| HASEO       |             |     |         |     |
| Wpisz hosic | 62          | _   |         |     |
| C           | Zarejestruj | siq | Zaloguj | się |
|             |             |     |         |     |

 b. Pojawi się prośba o przygotowanie numeru płatnika (czyli Twojego indywidualnego 8-cyfrowego kodu, który znajdziesz na fakturze) oraz numeru PESEL (w przypadku konta prywatnego) lub NIP (w przypadku działalności gospodarczej lub firmy).

| Przyc | gotuj proszę następujące dane:<br>IUMER PŁATNIKA<br>Iumer płatnika to Twój<br>ndywidualny <b>8-cyfrowy</b> numer,<br>tóry znajdziesz na fakturze za<br>ręd. |
|-------|----------------------------------------------------------------------------------------------------|
| 2 N   | IUMER PESEL (OSOBA PRYWATNA) / NIP (FIRMA) 3 ADRES E-MAIL                                                                                                   |

c. Kolejny krok to wypełnienie formularza rejestracji: wybierz kanał komunikacji dwuskładnikowej (MFA – patrz punkt 3) i rodzaj konta (prywatne lub firmowe), podaj adres email (zapamiętaj podany adres!), numer telefonu, numer płatnika; stwórz i podaj hasło dostępowe oraz zapoznaj się z Regulaminem świadczenia usługi.

Masz do wyboru kanał komunikacji przez który będziesz otrzymywać kod MFA: telefon (SMS) albo e-mail. Natomiast adres e-mail trzeba podać zawsze, ponieważ jest on jednocześnie loginem do konta.

UWAGA: adresu e-mail, który jest jednocześnie loginem do Mojej Polenergii nie można zmienić w trakcie używania portalu. Dlatego należy z rozwagą wybierać ten adres. Sugerujemy, aby był

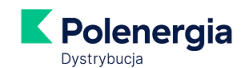

to adres, który zwykle służy do obsługi spraw prywatnych. Radzimy unikać maili i telefonów służbowych, które mogą się zmieniać.

|                     | Re                                                                                             | ejestra                                                 | cja                                                                |
|---------------------|------------------------------------------------------------------------------------------------|---------------------------------------------------------|--------------------------------------------------------------------|
|                     | Be                                                                                             | zpieczeńst                                              | wo                                                                 |
| UWAGA:<br>kody służ | Wymagane jest logowanie dwu<br>zące do logowania lub innych wa                                 | składnikowe. W<br>żnych czynnośc                        | ybierz kanał na który będziemy dostarczać<br>i.                    |
| Kanał ko            | munikacji dwuskładniowej 🧻                                                                     |                                                         |                                                                    |
|                     | Telefon                                                                                        | LUB                                                     | E-Mail                                                             |
| E-MAIL              |                                                                                                |                                                         |                                                                    |
| Wpisz               | adres e-mail                                                                                   |                                                         |                                                                    |
| HASŁO               |                                                                                                |                                                         |                                                                    |
| Wpisz               | hasło                                                                                          |                                                         |                                                                    |
| 1 cyfra             | Wielka i mała litera                                                                           | 8 znaków                                                |                                                                    |
| TELEFON             | (opcjonalne)                                                                                   |                                                         |                                                                    |
| •                   | +48                                                                                            |                                                         |                                                                    |
| NUMER F             | PŁATNIKA                                                                                       |                                                         |                                                                    |
| Wpisz               | numer płatnika                                                                                 |                                                         |                                                                    |
| RODZAJ              | KONTA                                                                                          |                                                         |                                                                    |
| OBOV                | adczam, że zapoznałem się z<br>VIĄZKOWA), akceptuję jego                                       | treścią niniej:<br>treść i zobowi                       | szego <b>Regulaminu</b> (ZGODA<br>iązuję się do przestrzegania go. |
| OBOV                | adczam, że zapoznałem się z<br>VIĄ2KOWA), αkceptuję jego                                       | treścią niniej:<br>treść i zobowi<br>Dalej<br>Logowanie | szego <b>Regulaminu (ZGODA</b><br>iązuję się do przestrzegania go. |
| OBOV                | adczam, że zapoznałem się z<br>VIĄZKOWA), akceptuję jego<br>Rejestrac<br>Wysłaliśmy Ci email z | treści i zobowi<br>Dalej<br>Logowanie<br>ja zak         | szego Regulaminu (ZGODA<br>iązuję się do przestrzegania go.        |

- Na podany w formularzu adres e-mail otrzymasz od nas link aktywacyjny. Aktywowanie konta w Mojej Polenergii nastąpi po kliknięciu w link. Ważne! masz na to 48 godzin, po tym czasie link traci ważność i wymagana jest ponowna rejestracja.
- e. Gotowe! teraz możesz zalogować się do Mojej Polenergii korzystając z loginu (**loginem jest** adres e-mail) i hasła podanych w procesie rejestracji oraz kodu uwierzytelniającego bez względu na to czy korzystasz z przeglądarki internetowej, czy aplikacji mobilnej na smartfonie.

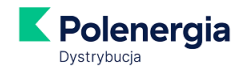

**Możesz zarejestrować się także z poziomu aplikacji** mobilnej Moja Polenergia. Odbywa się to analogicznie do rejestracji poprzez witrynę internetową.

#### Sposób 2

Jeśli podpisując z nami umowę zaznaczyłeś/zaznaczyłaś zgodę na założenie elektronicznego konta w Mojej Polenergii, otrzymasz link aktywacyjny na wskazany przez Ciebie adres e-mail. Aktywowanie konta w Mojej Polenergii nastąpi po kliknięciu w otrzymany od nas link. **Ważne!** – masz na to **48 godzin**, po tym czasie link traci ważność i wymagana jest samodzielna rejestracja (patrz: Sposób 1).

#### 6. Formularz rejestracji wypełniony, jak się zalogować?

Wejdź na stronę główną <u>www.moja.polenergia.pl</u> lub otwórz aplikację mobilną Moja Polenergia. W polu "Logowanie" wpisz swój adres e-mail i hasło podane przez Ciebie w procesie rejestracji, a następnie kliknij przycisk "Zaloguj się".

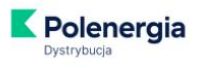

Moja Polenergia - Portal Klienta

| vvpisz dares e-maii |                  |             |  |
|---------------------|------------------|-------------|--|
| IASŁO               |                  |             |  |
| Wpisz hasło         |                  |             |  |
| Zarejestruj się     | $\supset$        | Zaloguj się |  |
| Nie                 | pamiętasz hasła? | Zmień hasło |  |
|                     |                  |             |  |

W następnym kroku pojawi się prośba o podanie kodu MFA, który zostanie wysłany na kanał komunikacji wybrany przez Ciebie w procesie rejestracji:

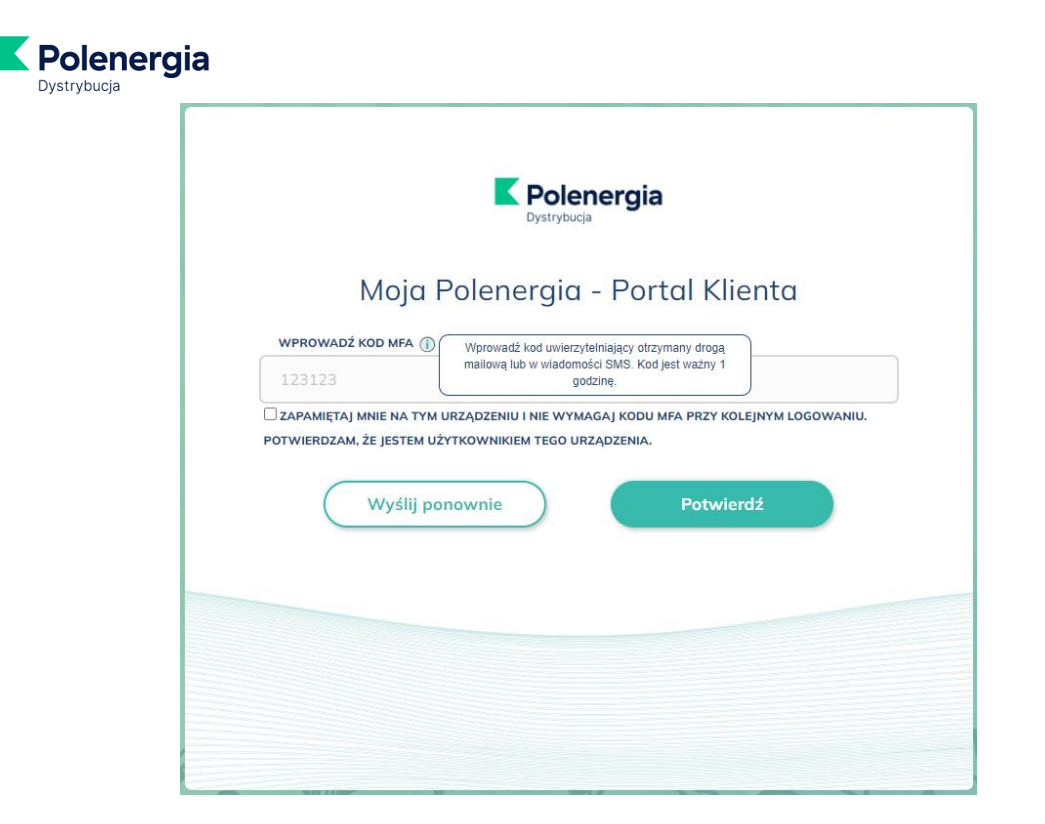

## Przykładowy SMS z kodem uwierzytelniającym:

Twój kod uwierzytelniający (kod MFA) do Mojej Polenergii to: <u>757804</u>. Kod jest ważny 1 godzinę. Zespół Polenergia Dystrybucja

09:58

#### Przykładowy e-mail z kodem uwierzytelniającym:

Kod MFA do portalu Moja Polenergia Odebrane ×

• r

noreply@mojapolenergia.pl przez euvic.onmicrosoft.com do login.klienta@email.pl 

Wiadomość została wysłana automatycznie, prosimy na nią nie odpowiadać.

#### Dzień dobry,

Twój kod uwierzytelniający do Mojej Polenergii to:

879174

Wpisz go w okienko "WPROWADŹ KOD MFA" i korzystaj z Portalu Klienta Moja Po

Kod jest ważny 1 godzinę.

Zespół Polenergia Dystrybucja

Grupa Polenergia

Masz pytania?

Zadzwoń:+48 699 606 707 Nasi konsultanci są dla Państwa dostępni: pon.-pt. 8:00 - 18:00 (Opłata za połączenie zgodnie z Taryfą Twojego operatora)

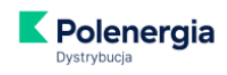

Wiadomość została wysłana automatycznie, prosimy na nią nie odpowiadać.

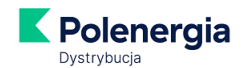

Podczas logowania i wprowadzania kodu MFA, możesz zapamiętać (i dowolnie nazwać) urządzenie, z którego się logujesz.

UWAGA: Urządzenie zostanie zapamiętane na 6 miesięcy lub do czasu wyczyszczenia pamięci podręcznej przeglądarki internetowej.

|            | Moja Polenergia - Portal Klienta                                |
|------------|-----------------------------------------------------------------|
| WPROWAD    | ź KOD MFA 👔                                                     |
| 123123     |                                                                 |
| POTWIERDZA | ۸, ŻE JESTEM UŻYTKOWNIKIEM TEGO URZĄDZENIA.<br>WĘ URZĄDZENIA آل |
| Lapek Ch   | rome                                                            |
| (          | Wyślij ponownie Potwierdź                                       |

Zapamiętane urządzenia możemy zobaczyć po zalogowaniu się do Mojej Polenergii w Ustawieniach

| r.                                                                           | Ustawienia                                                                  |                            |                        | Sjoerd1 Rejczak                 | · @ · |
|------------------------------------------------------------------------------|-----------------------------------------------------------------------------|----------------------------|------------------------|---------------------------------|-------|
| Polenergia                                                                   | -@- Moje saldo ()<br>Masz nieuregulowane płatności w ilości 1 szt.          | Sprawdž nową ofertę!       | A Moje konto           | Moje umowy                      |       |
| <ul> <li>Moje faktury</li> <li>Moje zużycie</li> <li>図 Wiadomości</li> </ul> | Od terminu platności minęto 4 miesiące<br>Łączne solido<br>74,84 zł Zapiłać |                            | Pan / Pani             | • 1<br>Historyczne umowy<br>• 0 |       |
| l Ustawienia                                                                 | 🚊 Moje dane konta                                                           |                            |                        | Zmień hasło                     |       |
|                                                                              | E-mai ()<br>login.klienta@email.pl                                          | Telefon ①<br>+48123456789  |                        |                                 |       |
|                                                                              | Nazwo urządzenia<br>Lapek Chrome                                            | Data dodania<br>16.10.2023 | Ważne do<br>16.04.2024 | ۵.                              |       |

#### 7. Nie mogę się zarejestrować, co robić?

Przyczyny braku możliwości rejestracji:

- umowa nie jest zarejestrowana w systemie,
- system nie rozpoznał wprowadzonego przez Ciebie numeru płatnika (czyli Twojego indywidualnego 8-cyfrowego kodu, który znajdziesz na fakturze),
- podany PESEL (lub NIP) jest błędny.

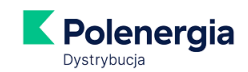

W przypadku zaistnienia wyżej wymienionych przyczyn skontaktuj się z nami: <u>kontakt@mojapolenergia.pl</u>, infolinia 699 606 707

#### 8. Nie pamiętam hasła, co robić?

- a. Wejdź na stronę <u>www.moja.polenergia.pl (lub do aplikacji mobilnej Moja Polenergia)</u> i kliknij link "Ustaw nowe hasło"/"Zresetuj hasło".
- b. Wpisz adres e-mail podany przez Ciebie podczas rejestracji do Mojej Polenergii (lub wskazany na umowie przy zgodzie na założenie konta w Mojej Polenergii).
- c. Na adres ten wyślemy link do zmiany hasła. Uwaga! link jest ważny 24h.
- d. Kliknij w otrzymany link i ustal nowe hasło.

#### 9. Nie pamiętam loginu, co robić?

Loginem jest adres e-mail podany przez Ciebie podczas rejestracji w Mojej Polenergii (lub wskazany na umowie przy zgodzie na założenie konta w Mojej Polenergii).

Jeżeli nie możesz go odnaleźć, skontaktuj się z nami na kontakt@mojapolenergia.pl.

#### 10. Nie mogę się zalogować, co robić?

Sprawdź, czy zostały wprowadzone poprawne dane logowania w postaci loginu oraz hasła.

Pamiętaj, że login to adres e-mail podany przez Ciebie podczas rejestracji (lub wskazany na umowie przy zgodzie na założenie konta w Mojej Polenergii).

Jeśli problem pojawia się nadal - skontaktuj się z nami: kontakt@mojapolenergia.pl, infolinia 699 606 707.

#### 11. Ile kosztuje założenie i prowadzenie konta w serwisie?

Rejestracja i korzystanie z serwisu jest bezpłatne.

### 12. Czy korzystanie z Mojej Polenergii jest bezpieczne?

Komunikacja odbywa się z użyciem certyfikatu SSL, który potwierdza bezpieczeństwo szyfrowania danych przesyłanych pomiędzy użytkownikiem a serwerem. Jest gwarantem zachowania poufności danych i całej komunikacji. Gwarancja ta jest udzielana przez niezależny podmiot, czyli wystawcę certyfikatu.

#### 13. Na jakich urządzeniach będzie działać Moja Polenergia?

Moja Polenergia w wersji na przeglądarki internetowe:

- a) Microsoft Edge od wersji 14
- b) FireFox od wersji 52
- c) Chrome od wersji 49

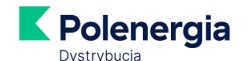

d) Safari od wersji 10

Moja Polenergia w wersji na telefony:

- a) System Android od wersji 5.0
- b) System IOS od wersji 12

#### 14. Jakie oprogramowanie jest przydatne w czasie korzystania z serwisu?

Przydatny jest program AdobeTM Reader do przeglądania plików w formacie .pdf - w tym formacie zapisane są np. faktury do pobrania z serwisu i ewentualnego wydruku. Program jest bezpłatny i można go pobrać ze strony producenta: <u>http://www.adobe.com/</u>

#### 15. Jak sprawdzić aktualne saldo?

Saldo jest widoczne w oknie, które pojawia się po zalogowaniu do Mojej Polenergii – zarówno w przypadku korzystania z Mojej Polenergii w przeglądarce, jak i w aplikacji.

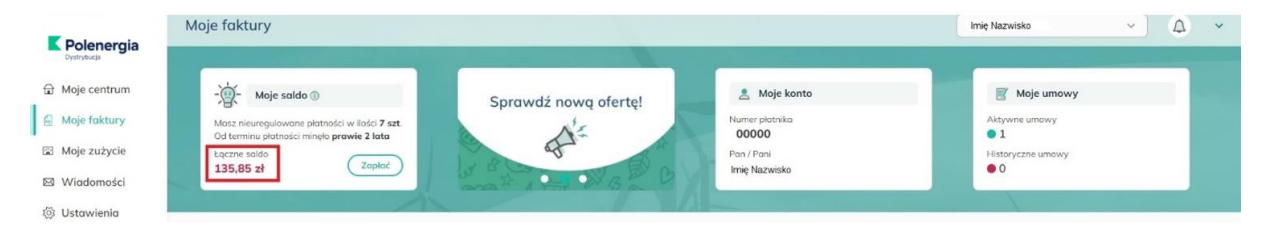

W pozycji **"Łączne saldo**" znajduje się informacja o stanie Twoich rozliczeń z Polenergią Dystrybucja. Na saldo składają się **wszystkie dokumenty do zapłaty** - zarówno te, których termin płatności już upłynął, jak i bieżące.

#### Kolor kwoty wskaże Ci, jaki jest stan rozliczeń:

| kolor        | stan rozliczeń                                                                                                    |
|--------------|----------------------------------------------------------------------------------------------------|
| zielony      | wszystkie dokumenty zostały opłacone                                                                                                    |
| pomarańczowy | wszystkie dokumenty zostały opłacone, natomiast zbliża się termin płatności<br>bieżącej faktury i termin ten jest krótszy niż 5 dni                                         |
| niebieski    | występuje nadpłata, która zostanie zaliczona na poczet przyszłych płatności;<br>kwota ta może także zostać Ci zwrócona – poinformuj nas, jeśli taka będzie<br>Twoja decyzja |
| czerwony     | co najmniej jeden dokument nie został opłacony w terminie                                                                                                    |

W przypadku korzystania z Mojej Polenergii w przeglądarce informację o tym, które dokumenty są niezapłacone, znajdziesz pod informacją o saldzie zarówno na podstronie "Moje centrum", jak i "Moje faktury".

Dodatkowo na podstronie "Moje faktury" znajdziesz podział na dokumenty do zapłaty oraz dokumenty zapłacone:

| ≅ Filtry                                    |                        |                        |                        |                              |                                                     |                                        |
|---------------------------------------------|------------------------|------------------------|------------------------|------------------------------|-----------------------------------------------------|----------------------------------------|
| Wszystkie punkty poboru 🔹                   | Wszystkie dokum        | ienty •                | Filtruj                | )                            |                                                     |                                        |
| Dokumenty do zapłaty                        |                        |                        |                        |                              | Sortov                                              | vanie: Termin zapłaty (Rosnąca         |
| Nota adsetkowa                              | 0,17 zł                | Status<br>Niezapłacona | Zużycie<br>Nie dotyczy | Termin zapłoty<br>28.08.2020 | Punkt poboru<br>Nie dotyczy                         | Zapłać                                 |
| No/00 /08/2020                              | 0,02 zł                | Status<br>Niezapłacona | Zużycie<br>Nie dotyczy | Termin zapłaty<br>28.08.2020 | Punkt poboru<br>Nie dotyczy                         | Zapłać                                 |
| Fakturo razliczeniowa     02/10000 /000 20R | 3,13 zł                | Status<br>Niezopłacona | Zużycie<br>219 kWh     | Termin zapłaty<br>28.08.2020 | Punkt paboru<br>Ustronna 17 m. 53<br>3-907 Warszawa | PDF Zapłać fakturę                     |
| zączna kwota zaznaczoncyh Za<br>3,32 zł     | aplać faktury          |                        |                        |                              |                                                     |                                        |
| Bokumenty zapłacone                         |                        |                        |                        |                              | Sortov                                              | <b>vanie:</b> Termin zapłaty (Malejąca |
| Faktura sezliczeniawa                       | Zapłacono<br>102 50 zł | Zo<br>17               | życie<br>13 kWh        | Termin zapłaty<br>28.09.2020 | Punkt poboru<br>Ustronna 17                         | m. 53                                  |

**W przypadku korzystania z aplikacji Moja Polenergia** informację o dokumentach opłaconych i dokumentach do zapłaty znajdziesz pod przyciskiem "Faktury"

| Faktury 🚔                                                                                     | Faktury 😫                                                                                    |
|-----------------------------------------------------------------------------------------------|----------------------------------------------------------------------------------------------|
| Numer płatnika<br>Lączne saldo<br>Dobra robota, wszystko<br>opłacone!                         | 35.53 zł<br>Łączne saldo •       Masz 3 nieuregulowane<br>płatności       Zapłać             |
| Niezapłacone Zapłacone                                                                        | Niezapłacone Zapłacone                                                                       |
| Foktura<br>01/10<br>86 kWh 28.01.2022<br>Zużycie Zermin płatności 71.20 zł<br>Moje mieszkanko | Noto odsetkowa     0.01 zł     Zużycie     Termin płatności     Zużycie                      |
| Szczegóły Wyświetł ✓                                                                          | S222egoty         Wyswiet           Faktura         20.85           01/10         28.05.2021 |
| 73 kWh 28.12.2021<br>Zużycie Termin płatności<br>Moje mieszkanko                              | Zaległe 3<br>Łącznie do zapłaty:                                                             |
| Szczegóły Wyświet                                                                             | 35.54 zł                                                                                     |
| Moje centrum Faktury Moje Zužycie Moje Konto                                                  | Moje centrum Faktury Moje Zużycie Moje Konto                                                 |

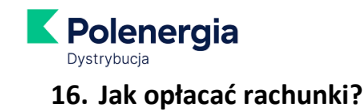

W przypadku korzystania z Mojej Polenergii w przeglądarce z menu głównego (po lewej stronie) wybierz "Moje faktury". Pojawi się sekcja "Dokumenty do zapłaty". Jeśli wszystkie dokumenty są opłacone zobaczysz komunikat: "Wszystkie dokumenty zapłacone. Dziękujemy".

Jeśli masz nieopłacone dokumenty (zaległe lub bieżące) – zobaczysz je tutaj:

| 21       | Dokumenty do zapłaty                    |          |                        |                   |                              |                                                     | Sortowanie: Termin zapłaty (Rosnąco) 🗸 |
|----------|-----------------------------------------|----------|------------------------|-------------------|------------------------------|-----------------------------------------------------|----------------------------------------|
| <b>~</b> | Faktura rozliczeniowa<br>01/100000 /000 | 19,93 zł | Status<br>Niezapłacona | Zużycie<br>21 kWh | Termin zapłaty<br>28.02.2020 | Punkt poboru<br>ul. Ulica 0/0<br>00-000 Miejscowość | PDF Zapłać fakturę                     |

Wybierając przycisk "PDF" możesz otworzyć dokument i przeanalizować wskazane na nim kwoty. W celu opłacenia wybranego dokumentu wybierz przycisk "Zapłać fakturę".

Jeśli chcesz opłacić kilka dokumentów jednocześnie – wskaż je i wybierz przycisk "Zapłać faktury":

| 📋 Dokumenty do zapłaty                  |                   |                              |                                   |                                       | Sortowanie                                           | e: Data dokumentu (Rosnąco) 🗸 |
|-----------------------------------------|-------------------|------------------------------|-----------------------------------|---------------------------------------|------------------------------------------------------|-------------------------------|
| Faktura rozliczeniowa<br>01/100000 /000 | ICESZ TERAZ OPŁAC | IĆ<br>Status<br>Niezapłacona | Zużycie<br>21 kWh                 | Termin zapłaty<br>28.02.2020          | Punkt poboru<br>ul. Ulica 0/0<br>00-000 Miejscowość  | Zapłać fakturę                |
| Faktura rozliczeniowa<br>01/100000 /000 | 20,36 zł          | Status<br>Niezapłacona       | Zużycie<br>22 kWh                 | Termin zapłaty<br>30.03.2020          | Punkt poboru<br>ul. Ulica 0/0<br>00-000 Miejscowość  | PDF Zapłać fakturę            |
| Faktura rozliczeniowa<br>01/100000 /000 | 21,55 zł          | Status<br>Niezapłacona       | Zużycie<br>22 kWh                 | Termin zapłaty<br>28.04.2020          | Punkt poboru<br>ul. Ulica 0/0<br>00-000 Miejscowość  | PDF Zapłać fakturę            |
| Faktura rozliczeniowa<br>01/100000 /000 | 23,94 zł          | Status<br>Niezapłacona       | Zużycie<br>25 kWh                 | Termin zapłaty<br>28.07.2020          | Punkt poboru<br>ul. Ulica 0/0<br>00-000 Miejscowość  | PDF Zapłać fakturę            |
| Nota odsetkowa<br>NO/00 /08/            | 0,01 zł           | Status<br>Niezapłacona       | Zużycie<br>Nie dotyczy            | Termin zapłaty<br>28.08.2020          | Punkt poboru<br>Nie dotyczy                          | Zapłać                        |
| Faktura rozliczeniowa<br>01/100000 /000 | 24,51 zł          | Status<br>Niezapłacona       | Zużycie<br>26 kWh                 | Termin zapłaty<br>28.08.2020          | Punkt poboru<br>ul. Ulica 0/0<br>00-000 Miejscowość  | PDF Zapłać fakturę            |
| Faktura rozliczeniowa<br>01/100000 /000 | 25,55 zł          | Status<br>Niezapłacona       | Zużycie<br>28 kWh                 | Termin zapłaty<br>28.09.2020          | Punkt poboru<br>ul. Ulica ()/0<br>00-000 Miejscowość | PDF Zapłać fakturę            |
| Łączna kwota zaznaczoncyh<br>88,74 zł   | Zapłać faktury    | WYB                          | IERAJĄC TEN PRZ<br>YSTKIE WSKAZAN | ZYCISK MOŻESZ OPŁ<br>IE WYŻEJ DOKUMEN | ACIĆ<br>ITY                                          |                               |

Po wybraniu przycisku "Zapłać fakturę" lub "Zapłać faktury" nastąpi przekierowanie do bramki operatora płatności. Z tytułu świadczenia usług przez operatora płatności mogą być pobierane opłaty. Każdorazowo przed skorzystaniem z usług obsługi płatności online otrzymasz informację o wysokości opłaty.

Maksymalna wysokość kwoty objętej jedną transakcją nie może przekroczyć równowartości 1 000 Euro (przy zastosowaniu średniego kursu NBP obowiązującego w dniu dokonywania transakcji).

**Możesz opłacić rachunki także z poziomu aplikacji** mobilnej Moja Polenergia. Odbywa się to analogicznie jak poprzez witrynę internetową.

#### 17. Skąd mam wiedzieć, że pojawił się nowy dokument dotyczący płatności?

Możemy przesłać taką informacje na Twój adres e-mail. Wystarczy, że zaznaczysz stosowną zgodę w e-boku Moja Polenergia.

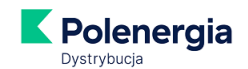

W przypadku korzystania z Mojej Polenergii w przeglądarce z menu głównego (po lewej stronie) wybierz "Ustawienia" i odszukaj sekcję "Powiadomienia E-mail". Przesuń w prawo suwak przy "Powiadomieniu o nowej fakturze". Jeśli chcesz będziemy Ci także przypominać o zbliżającym się terminie płatności, o upływie terminu płatności, o zaległościach płatniczych.

Pozostań z nami w kontakcie – przesuń suwak także przy "Powiadomieniu o nowej wiadomości"!

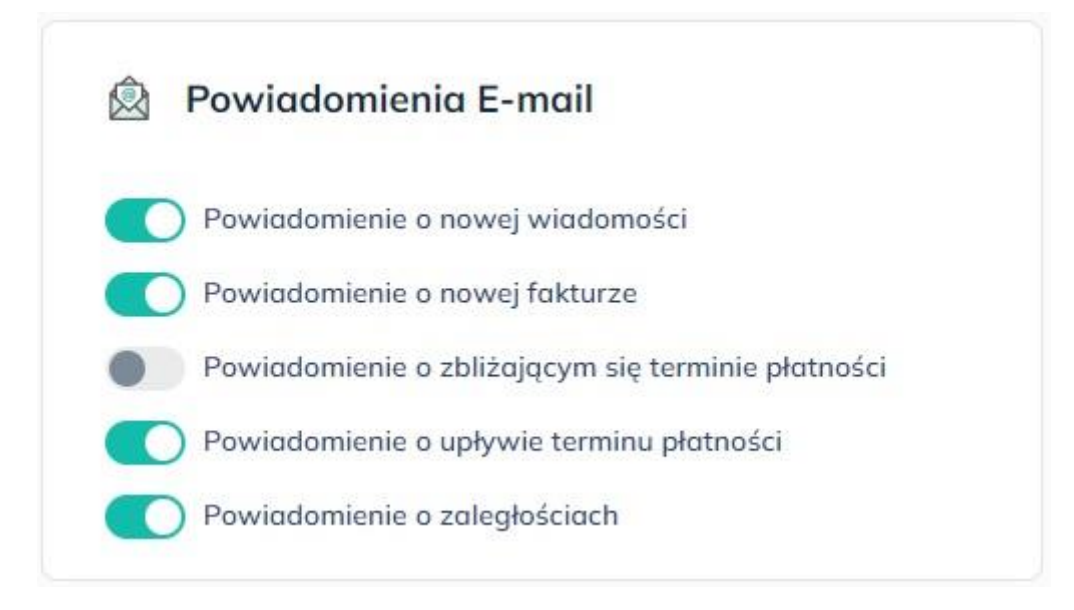

**W przypadku korzystania z aplikacji Moja Polenergia** możesz wybrać otrzymywanie powiadomień zarówno przez pocztę elektroniczną, jak i przez samą aplikację.

W aplikacji Moja Polenergia wybierz "Moje Konto" -> "Ustawienia" -> "Powiadomienia" i zaznacz "Powiadomienie o nowej fakturze przez e-mail" i/lub "Powiadomienia o nowej fakturze przez aplikację".

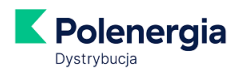

| Powiadomienia przez aplikację                      |   |
|----------------------------------------------------|---|
| POWIADOMIENIE O NOWEJ WIADOMOŚCI                   | 0 |
| POWIADOMIENIE O NOWEJ FAKTURZE                     |   |
| POWIADOMIENIE O ZBLIŻAJĄCYM SIĘ TERMINIE PŁATNOŚCI | 0 |
| POWIADOMIENIE O UPŁYWIE TERMINU PŁATNOŚCI          | 0 |
| POWIADOMIENIE O ZALEGŁOŚCIACH                      |   |
| Powiadomienia przez e-mail                         |   |
| POWIADOMIENIE O NOWEJ WIADOMOŚCI                   | 0 |
| POWIADOMIENIE O NOWEJ FAKTURZE                     |   |
| POWIADOMIENIE O ZBLIŻAJĄCYM SIĘ TERMINIE PŁATNOŚCI | 0 |
| POWIADOMIENIE O UPŁYWIE TERMINU PŁATNOŚCI          |   |
| POWIADOMIENIE O ZALEGŁOŚCIACH                      | 0 |

#### 18. Jak mogę sprawdzić ile prądu zużywam?

~

W przypadku korzystania z Mojej Polenergii w przeglądarce w menu głównym (po lewej stronie) wybierz "Moje zużycie". Raport pokazuje zużycie z bieżącego i ubiegłego roku.

| Historia zużycia                                     |                                  |        | Raport: | Dla płatnika | Dia pun                        | Punkt po              | boru: PLPOLD 0 | 0 000000 |  |
|------------------------------------------------------|----------------------------------|--------|---------|--------------|--------------------------------|-----------------------|----------------|----------|--|
| fres punktu<br>Ulica 0/0<br>0-000 Miejscowość<br>200 | Numer punktu poben<br>PLPOLD 0 0 | 000000 |         |              |                                |                       |                |          |  |
| 21                                                   |                                  |        |         |              |                                |                       |                |          |  |
| 14                                                   |                                  |        |         |              | Maj<br>Paprzedni rak<br>23 kWh | Bieząsy rok.<br>O kWh |                |          |  |
| 7                                                    |                                  |        |         |              |                                |                       |                |          |  |
| 0 STY                                                | LUT                              | MAR    | KWI     | MAJ          |                                | CZE                   | LIP            | SIE      |  |
| Poprzedni rok 📒 Bieżący ro                           | k                                |        |         |              |                                |                       |                |          |  |

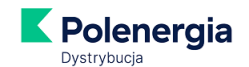

Jeśli do jednego numeru płatnika masz przypisanych kilka punktów poboru\* (np. w kilku lokalizacjach), możesz sprawdzić łączne zużycie prądu wybierając "Raport dla płatnika". Jeśli chcesz przeanalizować zużycie dla danego punktu poboru – wybierz "Raport dla punktu".

\*punkt poboru oznacza miejsce, do którego doprowadzana jest energia elektryczna

W analogiczny sposób sprawdzisz zużycie **w aplikacji** Moja Polenergia:

|     |                         | Moje zu | iżycie             |            |
|-----|-------------------------|---------|--------------------|------------|
|     | NR PŁATNIKA             |         |                    |            |
|     | Płatnik                 |         | Punk               | t poboru   |
| kWh |                         |         |                    |            |
| 200 |                         |         |                    |            |
| 150 |                         |         |                    |            |
| 100 |                         |         |                    | -          |
| 50  |                         |         |                    |            |
|     | Luty                    | Marz    | zec                | Kwiecleń   |
|     | 77 kWh<br>Poprzedni rok |         | 0 kWh<br>Bieżący r |            |
| Мој | e centrum F             | aktury  | Moje Zużyci        | Moje Konto |

#### 19. Czy muszę się logować do Mojej Polenergii zawsze, gdy chcę zobaczyć fakturę?

Nie, to nie jest niezbędne. Sprawdź zapisy umowy – jeśli zamówiłeś/zamówiłaś fakturę w wersji elektronicznej (czyli plik w formacie .pdf) – będziesz ją otrzymywać od nas co miesiąc na wybrany przez Ciebie adres e-mail. Jeśli nie – e-fakturę możesz aktywować w e-boku Moja Polenergia.

#### 20. Jak aktywować e-fakturę w Mojej Polenergii?

W przypadku korzystania z Mojej Polenergii w przeglądarce w menu głównym (po lewej stronie) wybierz "Moje centrum", a następnie znajdź sekcję "Moje umowy" i wybierz przycisk "Aktywuj e-fakturę" lub "Zmień":

| Moje umowy                          |                   | Zobacz szczegóły Aktywuj e-fakture |
|-------------------------------------|-------------------|------------------------------------|
| j                                   |                   |                                    |
| Punkt poboru PLPOLE                 | )                 | 🖉 Zmień nazwę                      |
| Adres punktu                        |                   | Numer punktu poboru                |
| ul. Ulica 0/0<br>00-000 Miejscowość |                   | PLPOLD                             |
| Faktura                             | Grupa<br>taryfowa | Zużycie prądu (ostatnia faktura)   |
| Papierowa / Zmień                   | G11               | 112 kWh                            |

Pojawi się okno, w którym należy podać adres e-mail do wysyłki faktur. To może być dowolny, wybrany przez Ciebie adres.

|                                          | Aktywuj e-                               | fakturę                                                 |
|------------------------------------------|------------------------------------------|---------------------------------------------------------|
| PLATNIK<br>Numer Platnika<br>1000        | Nazwa płotnika<br>Imię Nazwisko          | Adres podstawowy<br>ul. Ulica 0/0<br>00-000 Miejscowość |
| AKTYWUJ E-FAKTURĘ                        | DLA WSZYSTKICH PUNKTÓW I                 | POBORU:                                                 |
| Vumer po<br>PLPOL<br>ul. Ulica 0/0, 00-0 | unktu<br>D O OO OOOOO<br>000 Miejscowość |                                                         |
| WYBIERZ ADRES EMA                        | IL DO WYSYŁKI E-FAKTUR:                  |                                                         |
| E-mail                                   |                                          |                                                         |
|                                          | Anuluj                                   | Dalej                                                   |

Po wybraniu przycisku "Dalej" pojawi się okno:

|                                      | Potv                                                                      | vierdź dane i ak                                                                                                    | tywuj e-fakturę                                                                                                    |
|--------------------------------------|---------------------------------------------------------------------------|----------------------------------------------------------------------------------------------------|----------------------------------------------------------------------------------------------------|
| PŁATNIK                              |                                                                           |                                                                                                    |                                                                                                    |
| Numer P                              | łatnika                                                                   | Nozwa płotnika<br>Imię Nazwisko                                                                                                    | Adres podstawowy<br>ul. Ulica 0/0<br>00-000 Miejscowość                                                                                                    |
| E-mail d                             | o e-faktur                                                                |                                                                                                    |                                                                                                    |
| nazwa                                | @domend                                                                   | a.pl                                                                                                    |                                                                                                    |
| AKTYWUJ                              | E-FAKTURĘ                                                                 | DLA WSZYSTKICH PUNKTÓW I                                                                                                    | POBORU (1):                                                                                                    |
| 0                                    | Numer pu                                                                  | inktu                                                                                                    |                                                                                                    |
| v                                    | PLPOL                                                                     | D                                                                                                    |                                                                                                    |
| Ośw<br>FAK<br>zgod<br>faktu<br>ninie | iadczam, że<br>TURA Polen<br>Jy, zgodnie :<br>ur drogą ele<br>ijszego ośw | : zapoznałam/zapoznałem s<br>ergia Dystrybucja Sp. z o. o.<br>z którym świadczona będzie<br>ktroniczną. Regulamin zosta<br>iadczenia. | ię i akceptuję <mark>Regulamin</mark> usługi e-<br>stanowiący załącznik do niniejszej<br>usługa wystawiania i przesyłania<br>zł doręczony mi wraz z formularzem  |
| Ośw<br>2002<br>zm.),<br>form         | iadczam, iż<br>2 r. o świada<br>, akceptuję v<br>ie elektronia            | zgodnie z przepisami praw<br>zeniu usług drogą elektroni<br>wystawianie i przesyłanie (v<br>znej w formacie pdf przez ł               | a określonymi w Ustawie z dnia 18 lipco<br>czną (Dz.U. z 2020 r. poz. 344, z późn.<br>v tym udostępnianie w eBOK) faktur w<br>Polenergia Dystrybucja Sp. z o. o. |
| form                                 | ie elektronio                                                             | Edytuj                                                                                                    | <sup>2</sup> olenergia Dystrybucja Sp. z o. o.<br>Aktywuj                                                                                                    |

**V**Polenergia

Zapoznaj się z regulaminem usługi e-faktura oraz zaznacz oświadczenia, a następnie wybierz przycisk "Aktywuj". Na podany przy rejestracji do Mojej Polenergii adres e-mail **wyślemy potwierdzenie** aktywacji usługi wraz z jej regulaminem.

**W przypadku aktywacji e-faktury w aplikacji Moja Polenergia** na stronie startowej - czyli "Moja Polenergia" - wybierz przycisk zaznaczony na zdjęciu poniżej:

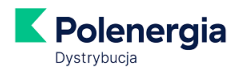

| (<br>Do<br>op | <b>0.00 zł</b><br>Łączne sałd<br>Ibra robota, ws;<br>łacone! | io D<br>zystko                          | Nowa<br>Nowa<br>Wie | oferta!<br>oferta<br>ecej |  |
|---------------|--------------------------------------------------------------|-----------------------------------------|---------------------|---------------------------|--|
| Nur           | mer płatnika<br>ę i Nazwisko<br>Zmień                        | Moje punkty                             | 1<br>Aktywne<br>Umo | 0<br>Historyczne<br>wwy 🏵 |  |
|               | PLPOLD101                                                    | .00100000821                            |                     |                           |  |
|               | Numer p                                                      | bunktu poboru                           |                     | Faktura<br>papierowa      |  |
|               | <b>G11</b><br>Grupa taryfowa                                 | 138<br>Ostatnie                         | kWh<br>zużycie      | Umowa                     |  |
| $\langle$     | S                                                            | Uratuj kilka drzev<br>przejdź na e-fakt | w rocznie -<br>urę! | $\overline{\bigcirc}$     |  |
|               |                                                              |                                         |                     |                           |  |
| Moje          | centrum                                                      |                                         | Moje Zużycie        | Moje Konto                |  |

Dalsze postępowanie – jak w wersji przeglądarkowej Mojej Polenergii.

# 21. Jak mogę zmienić swoje dane (adres e-mail kontaktowy, adres e-mail do wysyłki faktur, adres korespondencyjny itp.)?

W przypadku korzystania z Mojej Polenergii w przeglądarce w menu głównym (po lewej stronie) wybierz "Ustawienia". Pojawi się okno:

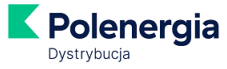

| Moje saldo ()<br>Dobra robota, wszystka opłacone!<br>Łączne saldo<br>0,00 zł | nową ofertę! Sprawdź                      |
|------------------------------------------------------------------------------|-------------------------------------------|
| Moje dane konta E-mail ()                                                    | Telefon ()                                |
| Dgmail.com<br>Moje dane płatnika                                             |                                           |
| Numer Platnika ()<br>E-mail kontaktowy ()                                    | Imię i nazwisko 🕦<br>Telefon kontaktowy 🐌 |
| Adres podstawowy 🕦                                                           | Adres korespondencyjny 🕦                  |
|                                                                              |                                           |
| Dane umowy                                                                   |                                           |
|                                                                              |                                           |

W przypadku zmiany danych z poziomu aplikacji Moja Polenergia wybierz "Moje Konto" -> "Ustawienia" -> "Moje konto i dane płatnika":

| <b>Polene</b><br>Dystrybucja      | ergia                           |                                          |                          |
|-----------------------------------|---------------------------------|------------------------------------------|--------------------------|
| 1 Wito                            | ų.                              | an an an an an an an an an an an an an a |                          |
| Dobra robota, w<br>opłacone!      | <b>zł</b><br>aldo ¶<br>vszystko | Nowa (<br>Nowa (<br>Wię                  | oferta!<br>oferta<br>cej |
| Numer płatnika<br>Imię i Nazwisko | -                               | 1<br>Aktywne<br>Umo                      | 0<br>Historyczne<br>wy 🏵 |
|                                   | Moje punkt                      | y poboru                                 |                          |
|                                   |                                 |                                          |                          |
|                                   |                                 |                                          |                          |
|                                   |                                 |                                          |                          |
|                                   |                                 |                                          |                          |
|                                   |                                 | Maria Zudurala                           |                          |

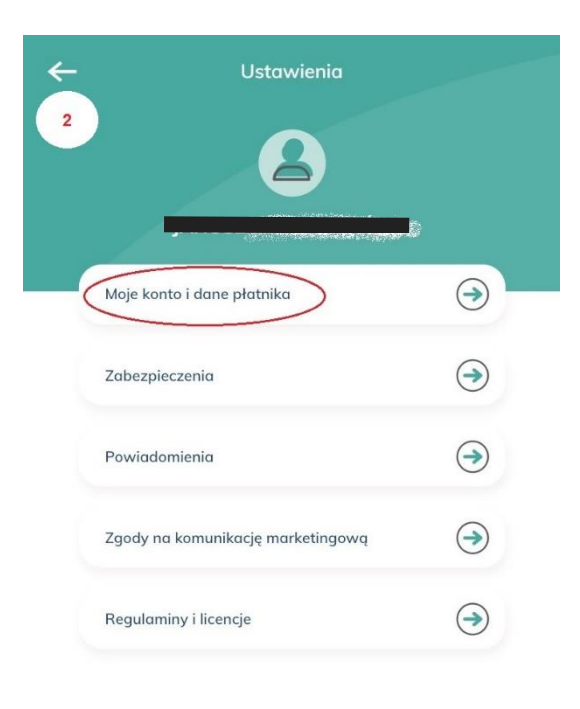

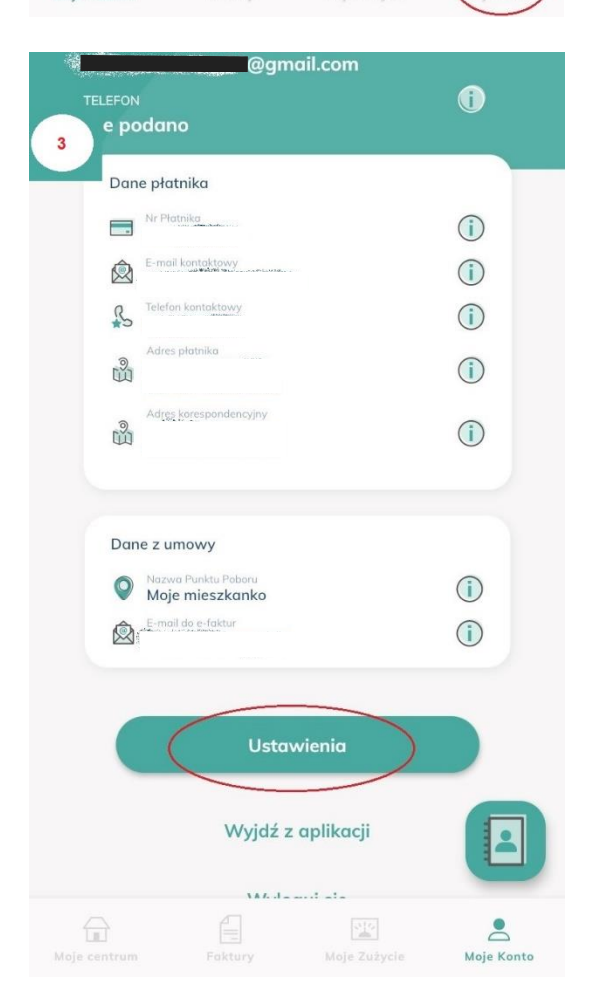

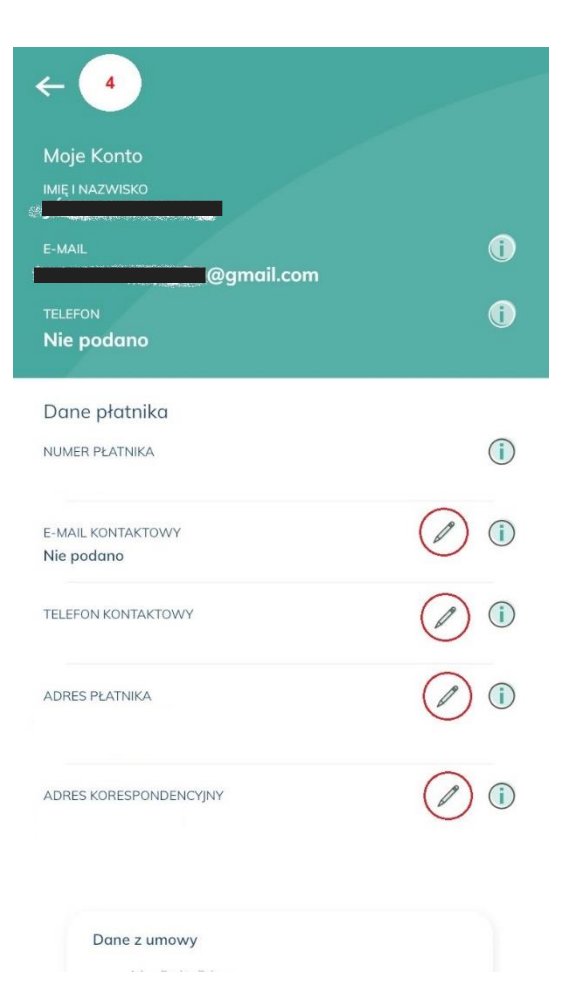

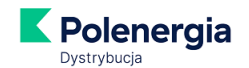

Zmiany danych możesz dokonać wszędzie tam, gdzie jest ikonka ołówka – zarówno na stronie internetowej, jak i w aplikacji.

#### 22. Jak szybko będę obsługiwany/obsługiwana poprzez serwis?

Serwis Moja Polenergia jest dostępny dla Użytkowników przez 24 godziny na dobę, przez 7 dni w tygodniu z wyłączeniem przerw związanych z aktualizacją danych oraz przerw serwisowych. Zastrzegamy sobie możliwość dokonywania przerw w dostępie do serwisu w związku z koniecznością przeprowadzenia okresowej aktualizacji danych i konserwacji.

Dokładamy wszelkich starań, aby wymiana danych pomiędzy serwisem Moja Polenergia, a naszymi systemami rozliczeniowymi dokonywana była w trybie on-line, zaś w sytuacjach awaryjnych nie rzadziej niż raz na 5 dni roboczych. Wszystkie dane, które nasz Klient wprowadza do serwisu oraz otrzymuje poprzez serwis (w tym także podczas procesu rejestracji) mogą być widoczne z opóźnieniem wynikającym z terminów aktualizacji danych.

Czasem właściwym dla serwisu jest czas właściwy dla terytorium Polski.

#### 23. Jak usunąć moje konto w Mojej Polenergii?

Funkcja "Usunięcie konta" dostępna jest tylko w aplikacji mobilnej.

Aby usunąć konto wejdź w *Ustawienia* aplikacji mobilnej Moja Polenergia i wybierz opcję *Usunięcie konta*.

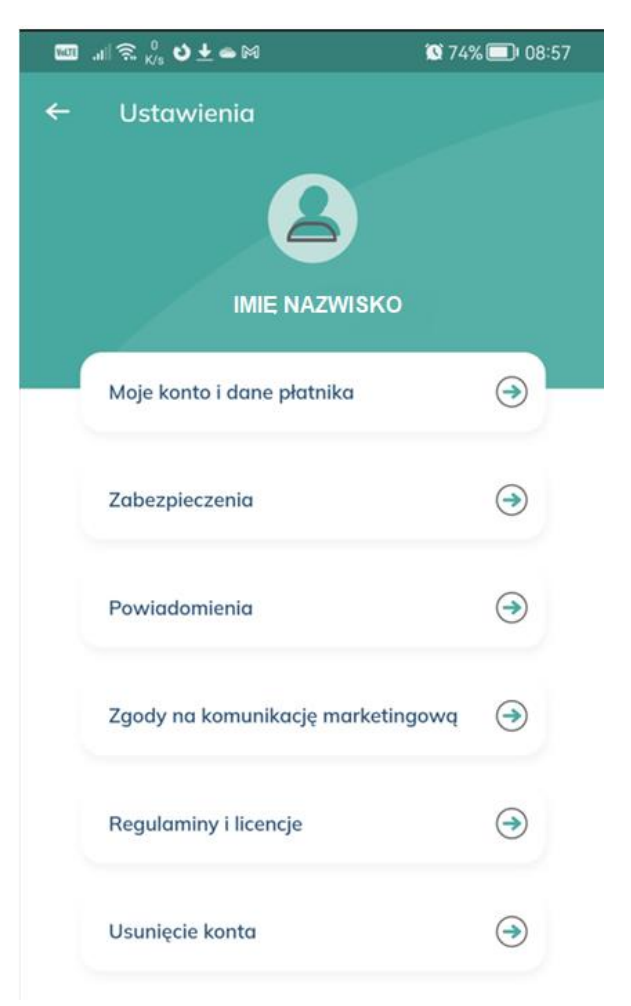

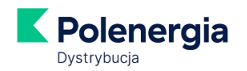

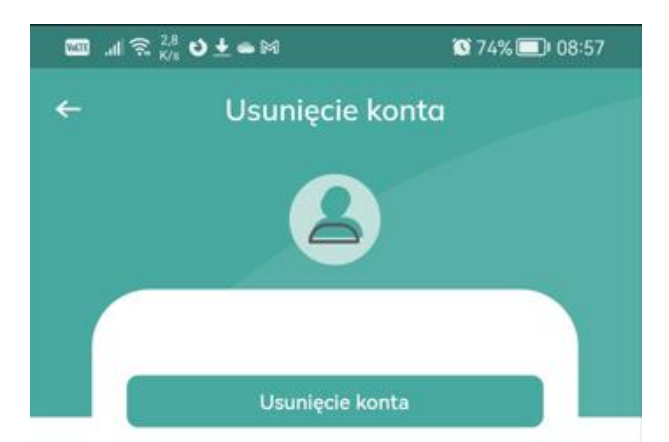

Kliknięcie w powyższy link spowoduje urochomienie NIEODWRACALNEJ procedury usunięcia konta w Serwisie Moja Polenergia.

#### Nota prawna:

Oświadczam, że zapoznałem się i akceptuję poniższą treść informacji dotyczącą rezygnacji z korzystania z Serwisu Moja Polenergia - operacja nieodwracalna. Nota prawna: Zgodnie z postanowieniami Regulaminu Serwisów Samoobsługowych Moja Polenergia oraz Aplikacja Mobilna Polenergia usunięcie konta oznacza Państwa rezygnację z korzystania z Serwisu Moja Polenergia. Rezygnacja jest bezpłatna. Rezygnując z Serwisu Moja Polenergia traca Państwo możliwość korzystania z usług wskazanych w § 2 Regulaminu i na stronie internetowej pod adresem www.mojapolenergia.pl Rezygnacja z korzystania z Serwisu Moja Polenergia nie oznacza, że odstępują Państwo od jakiejkolwiek Umowy z Polenergia Dystrybucja Sp. z o.o. z siedzibą w Warszawie. Polenergia Dystrybucja nadal będzie przetwarzać Państwa dane osobowe w celu wykonania i egzekwowania zawartych z Państwem umów. Polenergia Dystrybucja może przetwarzać Państwa dane osobowe związane z Państwa dotychczasową aktywnością w Serwisie Moja Polenergia. a które są konieczne do dokonania rozliczeń, weryfikacji płatności, a także ewentualnego dochodzenia roszczeń. W każdej chwili mogą Państwo ponownie dokonać rejestracji w Serwisie Moja Polenergia.

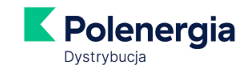

Potwierdź, że zapoznałeś/zapoznałaś się z Notą Prawną:

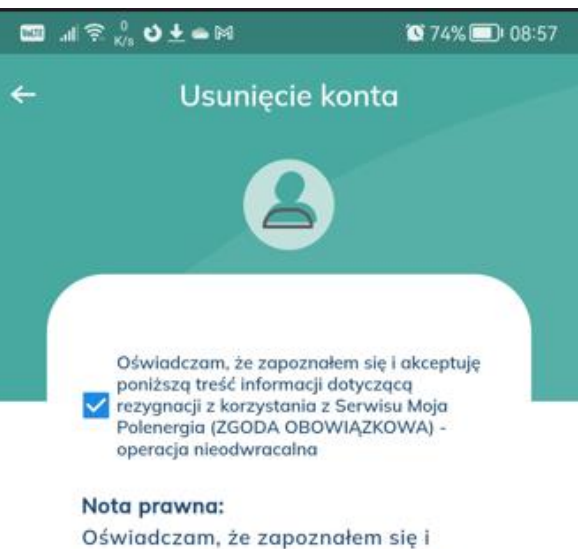

akceptuję poniższą treść informacji dotyczącą rezygnacji z korzystania z Serwisu Moja Polenergia - operacja nieodwracalna. Nota prawna: Zgodnie z postanowieniami Regulaminu Serwisów Samoobsługowych Moja Polenergia oraz Aplikacja Mobilna Polenergia usunięcie konta oznacza Państwa rezygnację z korzystania z Serwisu Moja Polenergia. Rezygnacja jest bezpłatna. Rezygnując z Serwisu Moja Polenergia traca Państwo możliwość korzystania z usług wskazanych w § 2 Regulaminu i na stronie internetowej pod adresem www.mojapolenergia.pl Rezygnacja z korzystania z Serwisu Moja Polenergia nie oznacza, że odstępują Państwo od jakiejkolwiek Umowy z Polenergia Dystrybucja Sp. z o.o. z siedzibą w Warszawie. Polenergia Dystrybucja nadal będzie przetwarzać Państwa dane osobowe w celu wykonania i egzekwowania zawartych z Państwem umów. Polenergia Dystrybucja może przetwarzać Państwa dane osobowe związane z Państwa dotychczasową aktywnością w Serwisie Moja Polenergia. a które są konieczne do dokonania rozliczeń, weryfikacji płatności, a także ewentualnego dochodzenia roszczeń. W każdej chwili mogą Państwo ponownie dokonać rejestracji w Serwisie Moja Polenergia.

Potwierdzam usunięcie konta

Anulu

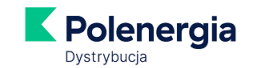

#### Na swoją skrzynkę mailowa dostaniesz od nas potwierdzenie usunięcia konta:

| - | kontakt@mojapolenergia.pl                                                                          | 09                  | 00 (22 minuty temu) | ☆ | + |  |  |  |
|---|----------------------------------------------------------------------------------------------------|---------------------|---------------------|---|---|--|--|--|
|   | Wiadomość została wysłana automatycznie, prosir                                                    | ny na nią nie odpol | viadać.             |   |   |  |  |  |
|   | Dzień dobry,                                                                                       |                     |                     |   |   |  |  |  |
|   | Twoje konto w Portalu Klienta - Moja Polenergia                                                    | zostało usunięte.   |                     |   |   |  |  |  |
|   | Informujemy, że w każdej chwili mogą Państwo ponownie dokonać rejestracji w Serwisie Moja Polenerg |                     |                     |   |   |  |  |  |
|   | Grupa Polenergia                                                                                   |                     |                     |   |   |  |  |  |
|   | Masz pytania?                                                                                      | _                   |                     |   |   |  |  |  |
|   | Zadzwoń:+48 699 606 707                                                                            |                     |                     |   |   |  |  |  |
|   | Nasi konsultanci są dla Państwa dostępni: ponpt.                                                   | 8:00 - 18:00        |                     |   |   |  |  |  |
|   | (Coleta za polaczania zaodnia z Taoda Tupiana operatora)                                           |                     |                     |   |   |  |  |  |

Wiadomość została wysłana automatycznie, prosimy na nią nie odpowiadać.

Klientów biznesowych prosimy o kontakt w tej sprawie z naszą Infolinią.